附件1

## 2018级新生学籍查询工作流程图

第一步:打开中国高等教育学生信息网(网址: http://www.chsi.com.cn/) 第二步:选择"学籍查询"或"学信档案"。

中国高等教育学生信息网(学信网) CHSI 教育部指定的学历查询唯一网站、教育部高校招生阳光工程指定网站、全国6 学籍查询 学历查询 在线验证 学历与成绩认证 图像校对 学信档案 首页 第三步:进入"学信档案"页面,选择"注册学信帐号",已注册过的直接登录。 学信档案。您的高等教育信息档案 登录学信档案 注册学信网账号 第四步:点击"注册",已注册过的可直接登录。 欢迎注册学信网账号 已有学信网账号 立即登录 注册成功后可以使用中国研究生招生信息网、阳光高考、学信档案、全国征兵网提供的服务。(<u>什么是学信网账号? 了解更多</u>) 手机号 🐐 校验码 🐐 免费获取 密码 🐐 填写与高考信息一致的真实姓名 密码确认 🔹 和身份证号(证件号后面的X一律 姓名 \* 大写) 证件类型 \* 居民身份证 ★重要提示★ 证件号码 🐐 第一,请牢记本人的用户名(一般为手机号)、密码 安全邮箱 请使用有效邮箱 和邮箱,以便随时查询学籍信息及毕业学历信息。 请选择 密保问题1 答案 第二,因学校没有对学生用户的管理权限,如忘记 用户名或密码,请按网上提示的操作方式找回用户 密保问题2 请选择 答案 名和密码。 密保问题3 请选择 答案 ☑ 我已阅读并同意服务条款 立即注册 忘记密码? | 忘记用户名?

## 注册成功页面如下

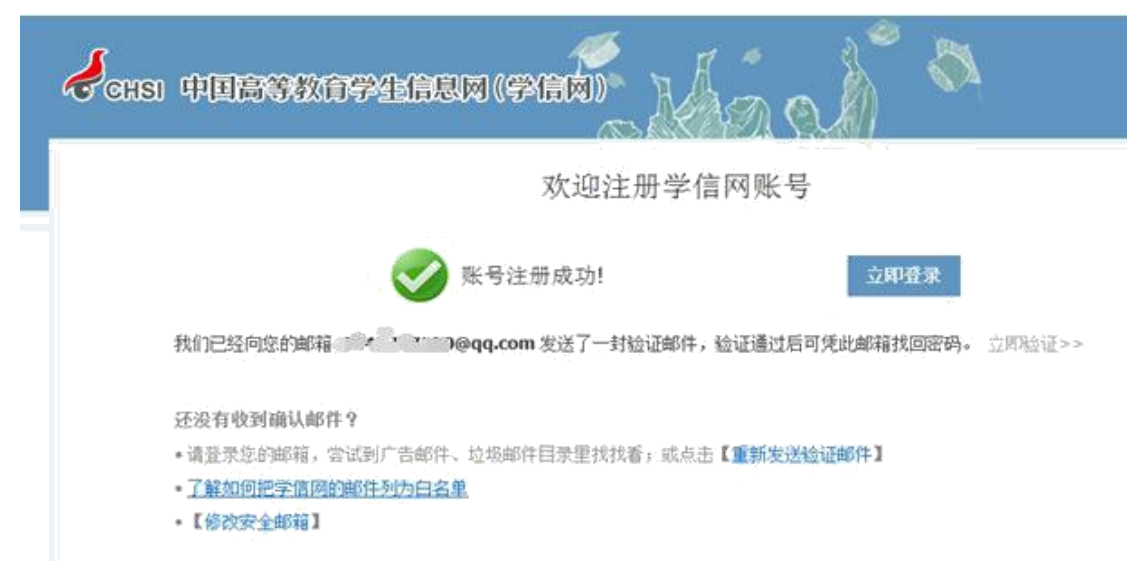

第五步:登陆(登陆成功后依次点击"学信档案"、"高等教育信息查询")

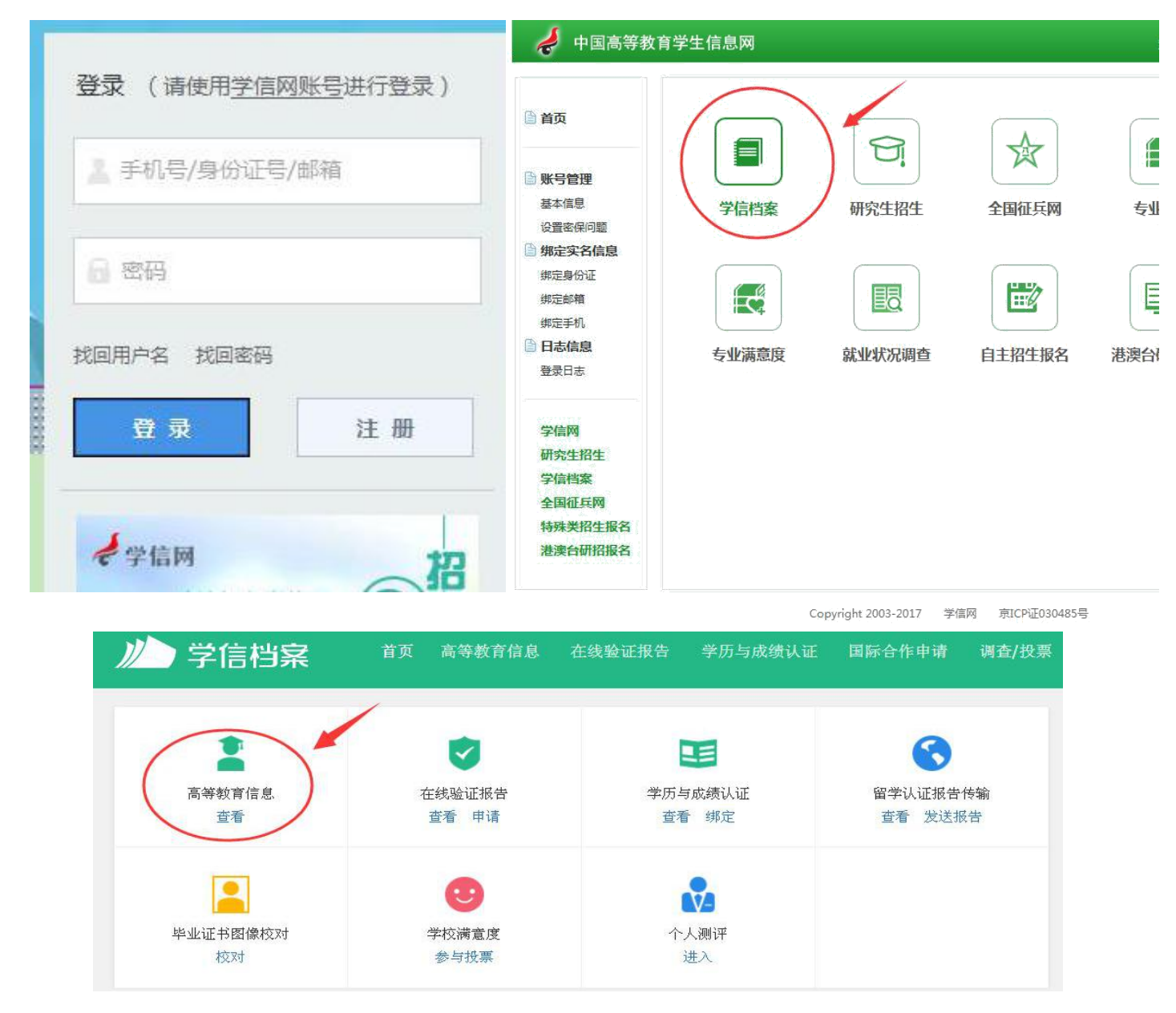

第六步:认真核对"姓名"、"性别"、"身份证号"、"院校名称"、"学籍状态"(注:学籍状态应为"注册学籍"

|              | +                  |              |       |                |
|--------------|--------------------|--------------|-------|----------------|
| 共有 1 个学籍 还有: | 学籍没有显示出来?尝试绑       | 定学籍   学籍查询范围 |       |                |
| 专科-海南经贸职业技术  | <b>、学院-国际经济与贸易</b> | $\mathbf{i}$ |       | 🕏 查看该学籍的在线验证报行 |
|              | 姓名:                | 3000 V       | 性别:   | 文              |
|              | 出生日期:              | i            | 民族;   | 汉族             |
|              | 证件号码:              |              | 学校名称: | 海南经贸职业技术学院     |
|              | 层次:                | 专科           | 专业:   | 国际经济与贸易        |
| 录取照片         | 学制:                | 3            | 学历类别: | 普通             |
|              | 学习形式:              | 普通全日制        | 分院:   | 工商管理学院         |
|              | 系(所、函授站):          |              | 班级:   | 17国经8          |
|              | 学号:                | 138752017001 | 入学日期: | 2017年09月09日    |
|              | 预计毕业日期:            | 2020年07月01日  | 学籍状态: | 在籍(注册学籍)       |

## 第七步:填写调查表,点"提交",完成学籍查询确认工作。

## 普通高校校园学习状况调查

|                |                                          | 坐 ○ D 復少 |                |        |
|----------------|------------------------------------------|----------|----------------|--------|
|                |                                          |          |                |        |
| 您的舍友们会逃课吗?<br> |                                          |          |                |        |
| ○ A.都是学习狂,从不逃课 | ○ B.偶尔逃课                                 | ○ C.经常逃课 | ○ D.必修课选逃,选修课业 | 逃      |
| 您的舍友们课余时间主要做   | 2.11.11.11.11.11.11.11.11.11.11.11.11.11 |          |                |        |
| ○ A.泡图书馆、自习室、实 | 验室 OB.各类体育词                              | 运动、社团活动等 | 〇 C.沉迷网络或玩游戏   | 〇 D.其他 |
| 您一般花多长时间准备考试   | ?                                        |          |                | _      |
| ○▲ 巫时知度 长期准久   | ○ B.考前一个月左右                              | 〇 C.考前几天 | 突击 OD.基本不准备    |        |

★注:如在注册过程中有问题的,请参照附件4按提示操作解决或联系学信网客服热线: 010-82199588;客服邮箱: kefu@chsi.com.cn。